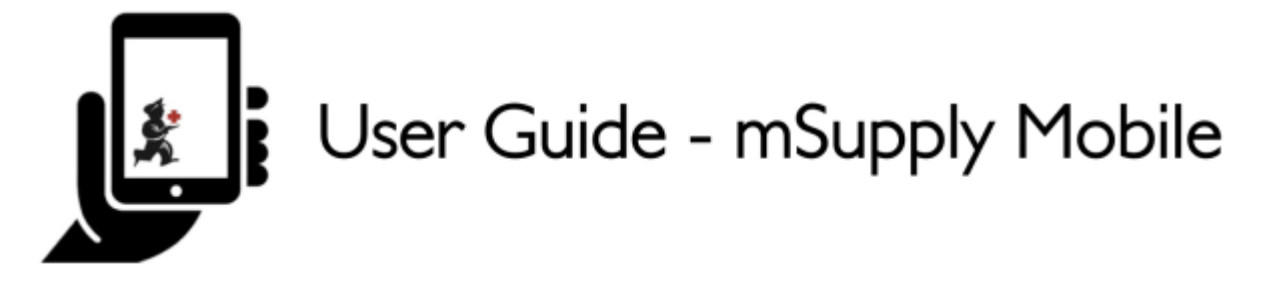

### Factures des fournisseurs - Retour de stock

Si vous avez un problème avec le stock fourni et que vous devez retourner quelque chose, vous pouvez le faire contre la **facture du fournisseur**.

Note : pour utiliser cette fonction, la préférence pour le **module de crédit fournisseur** doit être activée pour votre magasin.

Parcourrons chaque étape...

### **Cliquez sur Factures des fournisseurs**

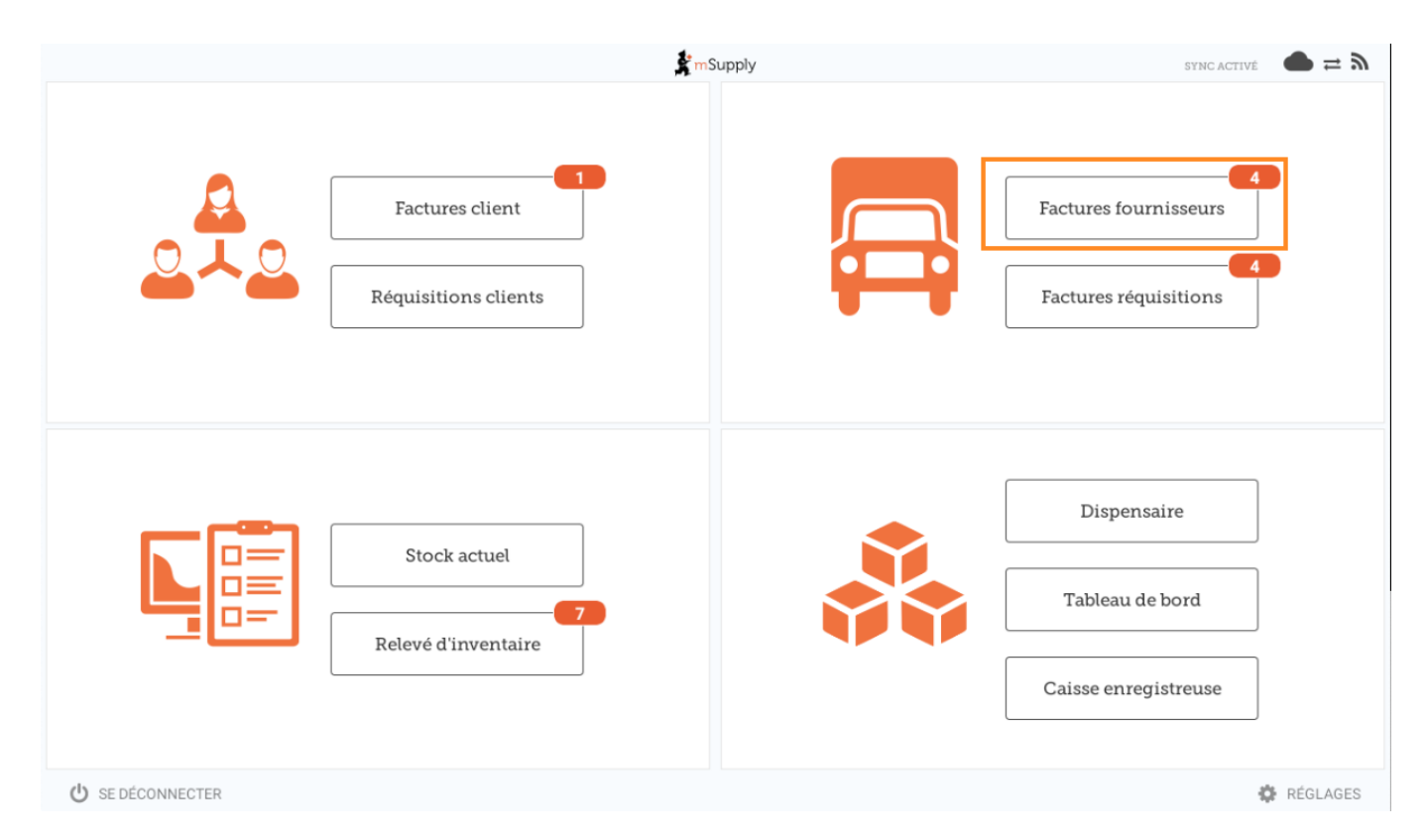

Une liste des factures des fournisseurs apparaîtra. Cliquez sur le bouton (en surbrillance) pour

Last update: 2020/03/10 fr:mobile:user\_guide:supplier\_invoices\_returns https://wiki.msupply.foundation/fr:mobile:user\_guide:supplier\_invoices\_returns?rev=1583816669 05:04

## sélectionner factures **Archiveé**. Vous ne pouvez retourner des articles que contre une facture **finalisée**.

| Factures fournisseurs                                            |                                    | 💃 mSupp         | ly                  | SYNC ACTIVÉ                                                        | sync activé 🛛 🖨 🛱 🔊 |  |  |
|------------------------------------------------------------------|------------------------------------|-----------------|---------------------|--------------------------------------------------------------------|---------------------|--|--|
| Actuel     Archives       Q     Rechercher par numéro de facture |                                    |                 |                     |                                                                    |                     |  |  |
| NUMÉRO DE<br>FACTURE                                             | FOURNISSEUR \$                     | DATE D'ENTRÉE 🗘 | туре 🗘              | COMMENTAIRE                                                        | ENLEVER             |  |  |
| 1875                                                             | District Sanitaire de Yamoussoukro | 11 févr. 2020   | Crédit fournisseur  |                                                                    | $\oslash$           |  |  |
| 42                                                               | District Sanitaire de Yamoussoukro | 29 janv. 2020   | Crédit fournisseur  | Retour crée à partir de la facture fournisseur 36                  | $\oslash$           |  |  |
| 36                                                               | District Sanitaire de Yamoussoukro | 28 janv. 2020   | Facture fournisseur | Transfert de stock (Facture de l'historique du<br>stock du client) | $\oslash$           |  |  |
| 24                                                               | District Sanitaire de Yamoussoukro | 11 oct. 2019    | Facture fournisseur | Stock transfer (Facture de l'historique du stock<br>du client)     | $\oslash$           |  |  |
| 23                                                               | District Sanitaire de Yamoussoukro | 10 oct. 2019    | Facture fournisseur | Stock transfer (Facture de l'historique du stock<br>du client)     | $\oslash$           |  |  |
| 22                                                               | District Sanitaire de Yamoussoukro | 8 oct. 2019     | Facture fournisseur | Stock transfer (DOTATION ARV)                                      | $\oslash$           |  |  |
| 20                                                               | District Sanitaire de Yamoussoukro | 11 sept. 2019   | Facture fournisseur | Stock transfer (RECOUVRABLE)                                       | $\oslash$           |  |  |
| 19                                                               | District Sanitaire de Yamoussoukro | 11 sept. 2019   | Facture fournisseur | Stock transfer (DOTATION GTC)                                      | $\oslash$           |  |  |
| 18                                                               | District Sanitaire de Yamoussoukro | 11 sept. 2019   | Facture fournisseur | Stock transfer (DOTATION ARV)                                      | $\oslash$           |  |  |
| 17                                                               | District Sanitaire de Yamoussoukro | 11 sept. 2019   | Facture fournisseur | Stock transfer (MEDICAMENTS ET<br>INTRANTS_PNLP)                   | $\oslash$           |  |  |
| 15                                                               | District Sanitaire de Yamoussoukro | 8 août 2019     | Facture fournisseur | Stock transfer (MEDICAMENTS ET INTRANTS)                           | $\oslash$           |  |  |
| 14                                                               | District Sanitaire de Yamoussoukro | 8 août 2019     | Facture fournisseur | Stock transfer (Facture de l'historique du stock du client)        | $\oslash$           |  |  |

# Cliquez sur la facture du fournisseur pour la commande qui vous a été envoyée

Cela ouvrira la facture du fournisseur.

Si la facture comporte un stock qui peut être crédité, le bouton qui permet normalement d'ajouter des articles est renommé **Nouveau crédit fournisseur** et sert à renvoyer des articles.

Cliquez sur **Nouveau crédit fournisseur** pour commencer.

| 25/09/06 23:21                                                                                                    |   | 3/4                                                 |               |                                | Fac        | ctures des four | nisseurs - Reto | our de sto   |
|----------------------------------------------------------------------------------------------------|---|-----------------------------------------------------|---------------|--------------------------------|------------|-----------------|-----------------|--------------|
| K Facture 36                                                                                                    |   |                                                     | FI            | finalisë. Ne peut être modifié |            |                 |                 |              |
| Date d'entrée:       28/1/2020       Fournisseur:       District Sanitaire de Yamous         Date de confirmation:       29/1/2020       Leur référence:       Date envoi CF: 7         Commentaire:       Transfert de stock (Facture       1         Q Rechercher par nom de l'article       Verseur crédit fournisseur       1 |   |                                                     |               |                                |            |                 |                 | crédit<br>ur |
| CODE DE<br>L'ARTICLE                                                                                                    | ¢ | NOM DE L'ARTICLE                                    | NUMERO DU LOT | quantité 🗘                     | EXPIRATION | PRIX D'ACHAT    | PRIX DE VENTE   | ENLEVER      |
| AM18032-0                                                                                                    |   | ACIDE FOLIQUE 5 MG CP                               | H009          | 30                             | 11/2021    | 9,00            | 10,00           | $\oslash$    |
| AM01043                                                                                                    |   | AMOXICILLINE + AC CLAVULANIQUE 10<br>200MG          | JB8024        | 2                              | 03/2020    | 1.000,00        | 1.000,00        | $\oslash$    |
| AM01025                                                                                                    |   | AMOXICILLINE + AC. CLAVULANIQUE<br>500 / 62.5 MG CP | 18361002      | 10                             | 03/2020    | 136,00          | 150,00          | $\oslash$    |
| AM01025                                                                                                    |   | AMOXICILLINE + AC. CLAVULANIQUE<br>500 / 62.5 MG CP | 18361003      | 90                             | 01/2020    | 119,00          | 131,25          | $\oslash$    |
| AM01030-0                                                                                                    |   | AMOXICILLINE 250 MG PDRE SUSP BUV<br>FL/60 ML       | 18013         | 25                             | 09/2020    | 455,00          | 500,00          | $\oslash$    |
| AM01020                                                                                                    |   | AMOXICILLINE 500 MG GELULE                          | 1902047       | 400                            | 01/2022    | 45,00           | 45,00           | $\oslash$    |
| AM15010                                                                                                    |   | ANTI-ACIDE SCH 15 ML                                | 225           | 100                            | 10/2021    | 91,00           | 100,00          | $\oslash$    |
| AM01471                                                                                                    |   | CEFTRIAXONE 1 G PDRE SUSP INJ FL                    | 150118        | 50                             | 12/2020    | 545,00          | 600,00          | $\oslash$    |
| AM01484                                                                                                    |   | CIPROFLOXACINE 500 MG CP                            | H024          | 200                            | 06/2022    | 36,00           | 40,00           | $\oslash$    |
| AM01190                                                                                                    |   | ERYTHROMYCINE 500 MG CP                             | 000328        | 150                            | 04/2021    | 55,00           | 60,00           | $\oslash$    |
| BM18026-0                                                                                                    |   | FER III FL/150ML                                    | NONE          | 30                             | N/A        | 545,00          | 600,00          | $\oslash$    |

### Enter quantities to return

Enter the quantity for each item you want to return. You do not need to return all items nor the whole quantity of an item.

Select a **supplier credit category** using the list at the top left of the screen.

| _                                        |    | Crédit fourn                                  | isseur pour la factur | e fournisseur 36 à | Dis | strict Sanit | ×                 |
|------------------------------------------|----|-----------------------------------------------|-----------------------|--------------------|-----|--------------|-------------------|
| Sélectionnez une catégorie de crédit f 🔹 |    |                                               |                       |                    |     |              |                   |
| CODE DE<br>L'ARTICLE                     | \$ | NOM DE L'ARTICLE \$                           | EXPIRATION \$         | NUMERO DU LOT      | \$  | QUANTITÉ 🌩   | QTÉ À RETOURNER 🌻 |
| AM01300                                  |    | OXACILLINE 500 MG<br>GELULE                   | N/A                   |                    |     | 0            | 0                 |
| AM01025                                  |    | AMOXICILLINE + AC.<br>CLAVULANIQUE 500 / 62.5 | N/A                   |                    |     | 0            | 0                 |
| AM01300                                  |    | OXACILLINE 500 MG<br>GELULE                   | N/A                   |                    |     | 0            | 0                 |
| AM01020                                  |    | AMOXICILLINE 500 MG<br>GELULE                 | N/A                   |                    |     | 0            | 0                 |
| BM18036-0                                |    | FER III + ACIDE FOLIQUE<br>CAPSULE            | 1 janv. 2021          | C34903             |     | 800          | 0                 |
| AM21140-0                                |    | RINGER LACTATE 500 ML<br>SOL INJ UNITE        | 1 août 2022           | 19217C01           |     | 8            | 0                 |
|                                          |    |                                               |                       |                    |     |              |                   |
|                                          |    |                                               |                       |                    |     |              | 3.                |

Click **Confirm** when you are finished.

Last update: 2020/03/10 fr:mobile:user\_guide:supplier\_invoices\_returns https://wiki.msupply.foundation/fr:mobile:user\_guide:supplier\_invoices\_returns?rev=1583816669 05:04

#### You can then see a new Supplier Credit in the supplier invoice list

| <ul> <li>Factures four</li> </ul>                                | nisseurs                           | 💃 mSupp         | ly                  | SYNC ACTIVE                                                        | sync activé 🛛 🖨 🛱 🔊 |  |  |
|------------------------------------------------------------------|------------------------------------|-----------------|---------------------|--------------------------------------------------------------------|---------------------|--|--|
| Actuel     Archives       Q     Rechercher par numéro de facture |                                    |                 |                     |                                                                    |                     |  |  |
| NUMÉRO DE<br>FACTURE                                             | FOURNISSEUR \$                     | DATE D'ENTRÉE 🗘 | түре 🗢              | COMMENTAIRE                                                        | ENLEVER             |  |  |
| 1875                                                             | District Sanitaire de Yamoussoukro | 11 févr. 2020   | Crédit fournisseur  |                                                                    | $\oslash$           |  |  |
| 42                                                               | District Sanitaire de Yamoussoukro | 29 janv. 2020   | Crédit fournisseur  | Retour crée à partir de la facture fournisseur 36                  | $\oslash$           |  |  |
| 36                                                               | District Sanitaire de Yamoussoukro | 28 janv. 2020   | Facture fournisseur | Transfert de stock (Facture de l'historique du<br>stock du client) | $\oslash$           |  |  |
| 24                                                               | District Sanitaire de Yamoussoukro | 11 oct. 2019    | Facture fournisseur | Stock transfer (Facture de l'historique du stock<br>du client)     | $\oslash$           |  |  |
| 23                                                               | District Sanitaire de Yamoussoukro | 10 oct. 2019    | Facture fournisseur | Stock transfer (Facture de l'historique du stock<br>du client)     | $\oslash$           |  |  |
| 22                                                               | District Sanitaire de Yamoussoukro | 8 oct. 2019     | Facture fournisseur | Stock transfer (DOTATION ARV)                                      | $\oslash$           |  |  |
| 20                                                               | District Sanitaire de Yamoussoukro | 11 sept. 2019   | Facture fournisseur | Stock transfer (RECOUVRABLE)                                       | $\oslash$           |  |  |
| 19                                                               | District Sanitaire de Yamoussoukro | 11 sept. 2019   | Facture fournisseur | Stock transfer (DOTATION GTC)                                      | $\oslash$           |  |  |
| 18                                                               | District Sanitaire de Yamoussoukro | 11 sept. 2019   | Facture fournisseur | Stock transfer (DOTATION ARV)                                      | $\oslash$           |  |  |
| 17                                                               | District Sanitaire de Yamoussoukro | 11 sept. 2019   | Facture fournisseur | Stock transfer (MEDICAMENTS ET<br>INTRANTS_PNLP)                   | $\oslash$           |  |  |
| 15                                                               | District Sanitaire de Yamoussoukro | 8 août 2019     | Facture fournisseur | Stock transfer (MEDICAMENTS ET INTRANTS)                           | $\oslash$           |  |  |
| 14                                                               | District Sanitaire de Yamoussoukro | 8 août 2019     | Facture fournisseur | Stock transfer (Facture de l'historique du stock                   | $\oslash$           |  |  |

### Previous: Factures fournisseurs | | Next: Stock Actuel

From:

https://wiki.msupply.foundation/ - mSupply Foundation Documentation

Permanent link: https://wiki.msupply.foundation/fr:mobile:user\_guide:supplier\_invoices\_returns?rev=1583816669

Last update: 2020/03/10 05:04

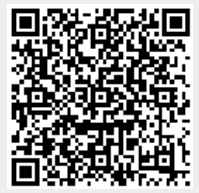